### Melonta- ja Soutuliiton alaisiin kilpailuihin ilmoittautuminen

# Mene osoitteeseen https://starttiin.fi

- Huomioithan, että voit ilmoittaa ainoastaan lisenssin omaavia urheilijoita.
- Voit ilmoittaa itsesi sekä jonkun toisen henkilön. Ilmoittaessasi toisen henkilön, vastaat hänen ilmoittautumismaksunsa maksamisesta järjestäjälle.

### HUOM! Mikäli ostat lisenssin nyt, sen pitäisi päivittyä tunnin kuluessa Starttiin.fi-palveluun.

#### 1. Kirjaudu palveluun painamalla "kirjaudu"

| i Ilmoittautuminen vaatii                                                          | kirjautumisen.                                                                 | KIRJAUDU |
|------------------------------------------------------------------------------------|--------------------------------------------------------------------------------|----------|
| Maratonmelonta<br>Pihla-Maraton 2021<br>a 22.5.2021<br>Vasikkaniementie 1, Ruovesi | Puuvenesoutu<br>Pienveneiden sprintti- ja<br>normaalimatka SM<br>(TESTI)       |          |
| KILPAILUSIVUT                                                                      | la 21.8.2021, su 22.8.2021<br>Kaukajärven Soutu- ja<br>Melontastadion, Tampere |          |
|                                                                                    | KILPAILUSIVUT                                                                  |          |

2. Kirjautumiseen käytetään Suomisport-kirjautumista. Paina "Suomisport"

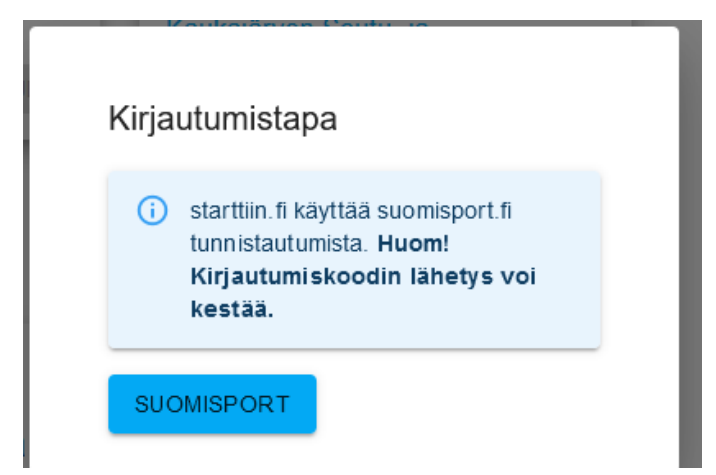

3. Sivusto avaa Suomisport-kirjautumissivun ja kirjaudu Suomisportiin.

| × +                         |                                                                                                    |                                                                                                    | — C                                                                                                    |
|-----------------------------|----------------------------------------------------------------------------------------------------|----------------------------------------------------------------------------------------------------|----------------------------------------------------------------------------------------------------|
| 🛛 🔒 https://www.s           | suomisport.fi/?redirect=%252Foauth                                                                   | %253F ••• 🗵 🔂                                                                                                    | III\ 🗊                                                                                                    |
|                             |                                                                                                    |                                                                                                    |                                                                                                    |
|                             |                                                                                                    |                                                                                                    |                                                                                                    |
| Suomi                       | Svenska                                                                                              | English                                                                                                    |                                                                                                    |
| SIS                         | ÄÄN SUOMISPORT                                                                                       | IIN                                                                                                    |                                                                                                    |
| Anna puhelinnu<br>puhelinnu | imero tai sähköpostiosoite aloittaal<br>meroa, johon voit vastaanottaa tek                           | ksesi. Käytäthän<br>stiviestejä.                                                                                                    |                                                                                                    |
| Asiakaspalvelumme           | löydät yhteydenottolomakkeellami<br>suomisport@olympiakomitea.fi                                     | me tai sähköpostitse                                                                                                    |                                                                                                    |
| SÄHKÖPOSTIOSOITE            | TAI PUHELINNUMERO                                                                                    |                                                                                                    |                                                                                                    |
| XXXXXXXXX                   |                                                                                                    |                                                                                                    | A                                                                                                    |
| Muista minut tällä se       | elaimella                                                                                            |                                                                                                    | 10                                                                                                    |
|                             |                                                                                                    |                                                                                                    |                                                                                                    |
|                             | Minulla on jo voimassaoleva kood                                                                     | I                                                                                                    |                                                                                                    |
| 1                           |                                                                                                    |                                                                                                    | -                                                                                                    |
|                             | Suomi SIS Anna puhelinnu puhelinnu Asiakaspalvelumme SÄHKÖPOSTIOSOITE XXXXXXXXX Muista minut tällä s | Suomi       Svenska         SISÄÄN SUOMISPORT         Anna puhelinnumero tai sähköpostiosoite aloittaa puhelinnumeroa, johon voit vastaanottaa tek         Asiakaspalvelumme löydät yhteydenottolomakkeellam suomisport@olympiakomitea.fi         SÄHKÖPOSTIOSOITE TAI PUHELINNUMERO         XXXXXXXXX         Muista minut tällä selaimella         Lähetä minulle kirjautumiskoo         Minulla on jo voimassaoleva kood | Suomi       Svenska       English         SISÄÄN SUOMISPORTIIN       Anna puhelinnumero tai sähköpostiosoite aloittaaksesi. Käytäthän puhelinnumeroa, johon voit vastaanottaa tekstiviestejä.         Asiakaspalvelumme löydät yhteydenottolomakkeellamme tai sähköpostitse suomisport@olympiakomitea.fi         SÄHKÖPOSTIOSOITE TAI PUHELINNUMERO         XXXXXXXXX         Muista minut tällä selaimella         Lähetä minulle kirjautumiskoodi         Minulla on jo voimassaoleva koodi |

4. Kun kirjautuminen on onnistunut, sivusto näyttää oikealle yläkulmassa, kuka käyttäjä on kirjautunut sisään. Valitse kilpailu, johon haluat ilmoittautua. Valitse joko "kilpailusi" aan ilmoittaudu .

| 🕺 STARTTIIN.FI                                                             | B Hannu Hämäläinen ≡                                                                                                    |
|----------------------------------------------------------------------------|----------------------------------------------------------------------------------------------------|
| Maratonmelonta Pihla-Maraton 2021 Ia 22.5.2021 Vasikkaniementie 1, Ruovesi | Puuvenesoutu<br>Pienveneiden sprintti- ja<br>normaalimatka SM<br>TESTI)<br>a 21.8.2021, su 22.8.2021<br>Kaukajärven Soutu- ja<br>Melontastadion, Tampere |
|                                                                            | KILPAILUSIVUT                                                                                                    |

- Kilpailusivulla näet kaikki kilpailuun liittyvät tiedot ja jo kilpailuun ilmoittautuneet. Ilmoittaudu-sivulla voit ilmoittaa itsesi tai toisen henkilön. Ilmoitettavalla henkilöllä täytyy olla lisenssi.
  - 1) Valitse ensin lähtö
  - 2) Valitse kilpailija
  - Korjaa seura kirjoittamalla, mikäli se on väärin. Miehistöt voit nimetä vapaasti esim. Seura ja joukkueen numero (Seura 1, Seura 2 tai yhdistelmäjoukkue Seura 1/Seura2) Miehistöjä ilmoittaessa järjestelmä kirjaa oletuksena seuraksi ensimmäisen urheilijan seuran
  - 4) Lisää kilpailija ostoskoriin
  - 5) Voit ilmoittaa useita kerralla lisäämällä heidät yksitellen ostoskoriin. Näet koonnin ostoskorissa, jossa ilmoittautumiset vahvistetaan.

# Ilmoittautumisen vahvistaminen

Siirry ostoskoriin vahvistaaksesi ilmoittautumisen. Voit ilmoittaa useita ja vahvistaa ne kerralla.

JATKAN OSTOSKORIIN

6. Ostoskorissa näkyy koonti ilmoittautumisista sekä maksutiedoista. Ota ylös maksettava summa ja maksa järjestäjän tilille. Lisää viestiin esim. seura, josta ilmoittautuneet ovat tai nimet, mikäli ne viestikenttään mahtuvat. Vahvista Ostoskorin valinnat painamalla ilmoita.

| 🗙 STARTTIIN        | I.FI  | 📌 💁 Hannu Hämäläinen 😑 |               |               |       |   |  |  |
|--------------------|-------|------------------------|---------------|---------------|-------|---|--|--|
| Pihla-Maraton 2021 |       |                        |               |               |       |   |  |  |
| Päivä              | Matka | Kilpailija(t)          | Seura/Joukkue | Sarja         | Hinta |   |  |  |
| la 22.5.2021       | 1 km  | Tässä nimi             | Tässä seura   | M K1, yleinen | 14    | ĩ |  |  |
| la 22.5.2021       | 1 km  | Tässä nimi             | Tässä seura   | M K1, yli 50v | 14    | Î |  |  |
| la 22.5.2021       | 1 km  | Tässä nimi             | tässä seura   | M K1, yleinen | 14    | Î |  |  |
| la 22.5.2021       | 12km  | tässä nimi             | tässä seura   | N K1, yleinen | 25    | Î |  |  |

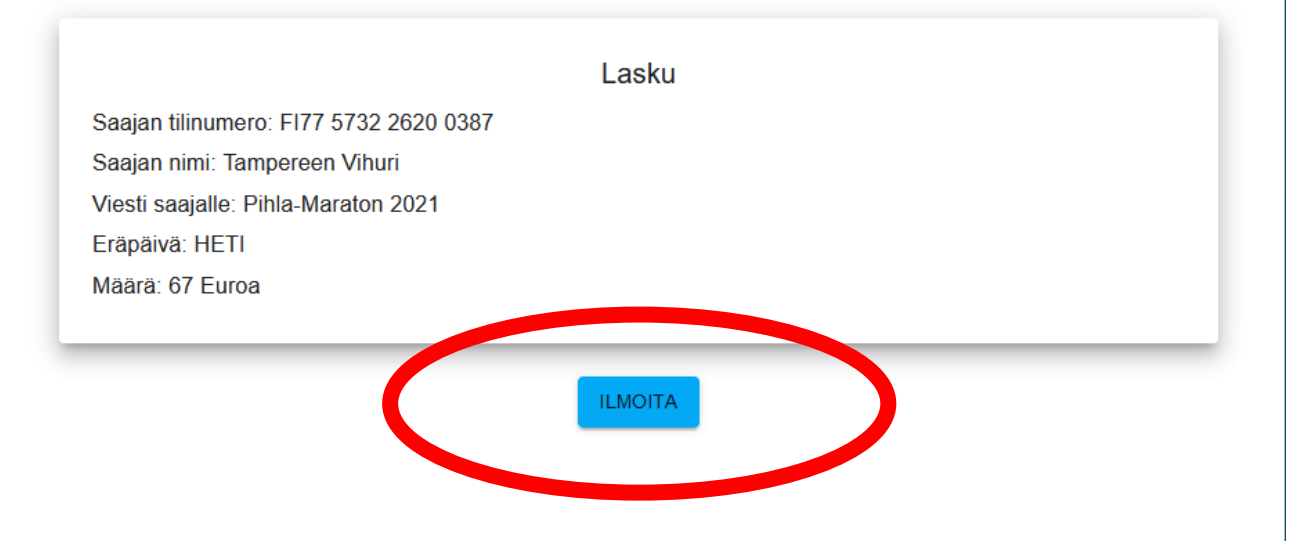

7. Kaikki ilmoittautuneet näkyvä ilmoittautumisen vahvistamisen jälkeen kilpailusivulla ilmoittautuneet-kohdassa.